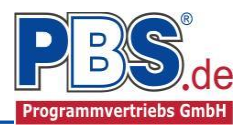

# 82R Mauerwerk: Mauerwerkswand; genauer Nachweis

(Stand: 16.02.2017)

Das Programm führt den genauen Nachweis einer Mauerwerkswand nach Absatz 9 DIN EN 1996-1-1 (EC 6).

## **Leistungsumfang**

#### Material

- Mauerziegel
- Kalksandsteine
- Porenbetonsteine
- Leichtbetonsteine
- Betonsteine

#### ✓ System

- Innen- oder Außenwand
- Ober-, Zwischen- oder Kellergeschosswand
- 2-, 3- oder 4-seitig gehaltene Wand

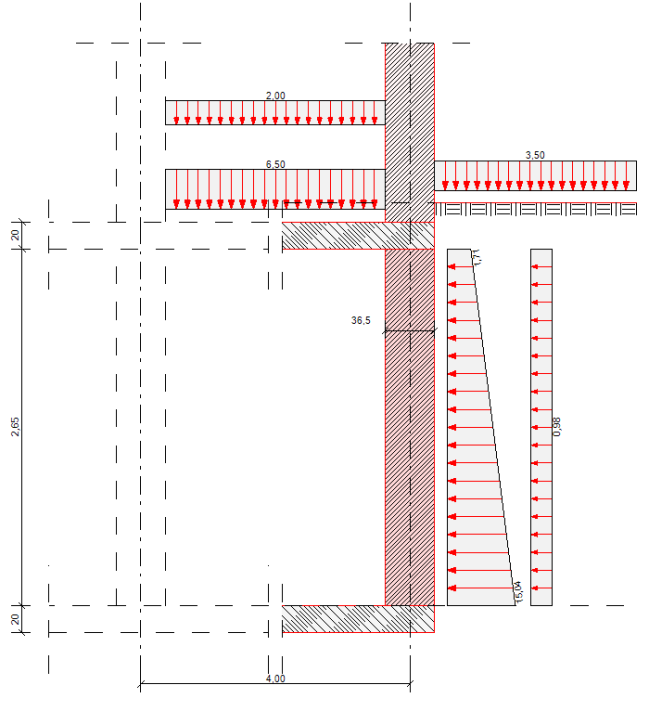

#### Einwirkungen

- Flächen- und Streckenlasten senkrecht und quer zur Wandscheibe
- Einzel- und Linienlasten senkrecht und quer zur Wandscheibe
- Aussteifungslasten in der Scheibenebene
- Automatische Erddruckberechnung bei Kelleraußenwänden

#### Schnittgrößen

- Theorie I. Ordnung
- Einwirkungskombinationen nach EC 0 (DIN EN 1990) für folgende Bemessungssituationen:
  - Ständig und vorübergehend (P/T)
  - Außergewöhnlich (A)
  - Erdbeben (AE)
- Grafische Darstellung der Schnittkräfte

#### Bemessungsvorgaben

- Erfassung der angrenzenden Decken
- Erfassung der angrenzenden Wände

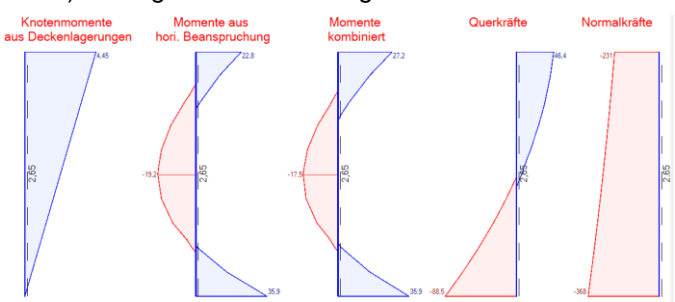

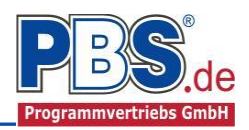

## **Allgemeines**

### Die Programmoberfläche

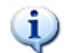

WICHTIGER HINWEIS:

Für die Handhabung des Navigators und für allgemeine Programmteile, wie z.B. Grunddaten / Einwirkungsgruppen / Lastübernahme / Quicklast / Ausgabe und Beenden, steht

<HIER> eine gesonderte Beschreibung zur Verfügung.

Diese Beschreibung gilt sinngemäß für alle neuen Programme und wird Ihnen die Einarbeitung erleichtern.

## <u>System</u>

### Optionen

In den System-Optionen werden die grundlegenden Randbedingungen der Mauerwerkswand getroffen.

| Sys      | tem              |           |                    |             |                              |
|----------|------------------|-----------|--------------------|-------------|------------------------------|
| Optionen | System/Geometrie | Mauerwerk | Angrenzende Decken | Angrenzende | Wände                        |
| Wandart  |                  |           | Wandlage           |             | Deckeneinspannmomente        |
| O Inne   | nwand            |           | Obergeschoss       |             | Deckeneinspannmomente EC6    |
| Auße     | enwand           |           | O Zwischengeschoss |             | 🔘 ohne Deckeneinspannmomente |
|          |                  |           | Kellergeschoss     |             |                              |

### System/Geometrie

Im Eingabebereich "Wandabmessungen" werden Dicke, Höhe und Länge der Wand erfasst. Optional kann eine Ersatzlänge für die Scheibenbemessung und eine Lasteinzugslänge als Faktor für die Umrechnung von Flächen- und Linienlasten bei der Schnittgrößenberechnung eingegeben werden.

| Optionen System/Geometrie    | Mauerwerk Angrenzende I | Decken Angrenzende Wande     |                                         |
|------------------------------|-------------------------|------------------------------|-----------------------------------------|
| Wandabmessungen              |                         | Auflagertiefen               | Emittlung der Knicklänge                |
| Wanddicke t =                | 36,50 🜩 cm              | Tiefe oben a,o = 20,00 🜩 cm  | Wand gehalten 2-seitig V                |
| Wandhöhe h =                 | 2,650 🌩 m               | Tiefe unten a,u = 20,00 ← cm | Abstand b/b'= 1,00 + m                  |
| Wandlänge k =                | 1,000 🌩 m               |                              | Knicklängenbeiwert nach EC6             |
| Ersatzlänge k' =             | 4,000 🜩 m               |                              | O Knicklängenbeiwert gew. p = 1,00 €    |
| Lasteinzugslänge ly' =       | <b>4,000 </b> m         |                              | Knicklänge hef=(pn *h ) h,ef = 0,01 🖨 m |
| Umlagerung der horiz. Lasten |                         |                              |                                         |
| 🔘 b) frei Drehbar            |                         |                              |                                         |
| C) Volleinspannung           |                         |                              |                                         |
| 🔘 d) halbe Einspannung       |                         |                              |                                         |
| 🔘 e) unten Eingespannt       |                         |                              |                                         |
| Rücksetzregel anwender       | ı                       |                              |                                         |
|                              |                         |                              |                                         |

Bei der "Umlagerung der horizontalen Lasten" kann für die Berechnung der Plattenbiegung das statische System angepast werden.

Weiterhin werden die Auflagertiefen für am Wandkopf und -fuß erfasst sowie Randbedingungen für die Knicklängenermittlung gesetzt.

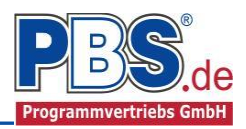

### Mauerwerk

Im Mauerwerk-Control erfolgt die Eingabe der Mauerwerkseigenschaften. Bei den Baustoffen kann aus der hinterlegten Mauerwerksdatenbank gewählt oder durch eine freie Eingabe das Mauerwerk beschrieben werden.

| Optionen System/Geometrie Mauerwerk Angrenzende Deo | cken Angrenzende Wände       |                                                      |
|-----------------------------------------------------|------------------------------|------------------------------------------------------|
| Mauerwerk:                                          | Mauerwerksdaten              | Mauerwerk - Allgemeines                              |
| Nach EC6    Auswahl                                 | Wichte 17.00                 | kN/m <sup>3</sup> Teilsicherheitsbeiwerte            |
| Baustoffe:                                          | Druckfestigkeit f,k = 5,37   | N/mm² ständig u. vor. gM = 1,5 🛬                     |
| Steinart Mz                                         | Scherfestigkeit f,vk0 = 0,08 | N/mm² außergewöhnlich gM = 1,3 🖕                     |
| Stein - DFK 12                                      | Zugfestigkeit fxk1 = 0,20 🖨  | N/mm <sup>2</sup> Verband : Einsteinmauerwerk (EM) V |
| Mörtel NM II                                        | E-Modul E = 5907.00 🖨        | N/mm <sup>2</sup> Stoßfugen                          |
| ◯ Vorgabe                                           | Endkriechzahl Phi = 1,00 🖨   | mit vermörtelten Stoßfugen                           |
| Bez Mz (Vollziegel)                                 |                              |                                                      |
| Steinmaße                                           |                              |                                                      |
| Steinhöhe hu = 11.50 🚔 cm                           |                              |                                                      |
| Steinlänge lu = 24.00 cm                            |                              |                                                      |
| Überbindemaß IoI = 12,0 🔶 cm                        |                              |                                                      |
| mit großformatigen Steinen                          |                              |                                                      |
|                                                     |                              |                                                      |

Bei der "...Auswahl" kann in der Datenbank aus den Werkstoffen Mauerziegel, Kalksandstein, Porenbetonstein, Leichtbetonstein und Betonstein mit den jeweiligen Steinarten, Rohdichten, Festigkeitsklassen und Mörtelarten gewählt werden.

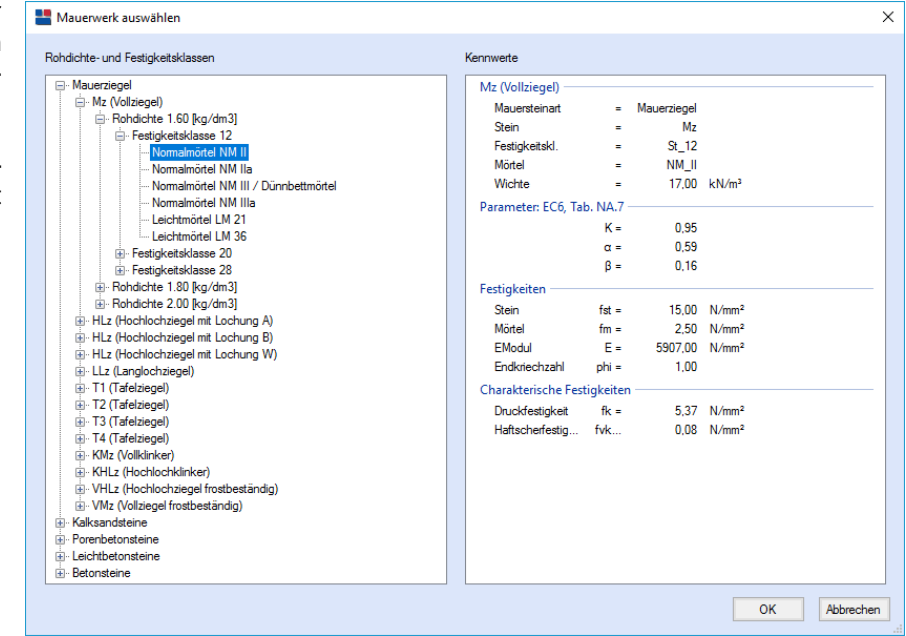

### Angrenzende Decken und Wände

Zur Ermittlung der Abminderungsfaktoren für die Knotenmomente aus den Steifigkeiten der angrenzenden Wand- und Deckenbauteilen erfolgt die Erfassung aller erforderlichen Daten.\_

|   | Optio                                                                                                    | nen System/Geome | trie Mauerwer | k Angrenzend | e Decken Ang | grenzende Wän | de           |   |     |   |  |  |  |  |  |
|---|----------------------------------------------------------------------------------------------------|------------------|---------------|--------------|--------------|---------------|--------------|---|-----|---|--|--|--|--|--|
|   | Deckenmaterial : C25/30 E-Module : 31000.00 N/mm²                                                                                                    |                  |               |              |              |               |              |   |     |   |  |  |  |  |  |
| Г |                                                                                                    |                  |               |              |              |               |              |   |     |   |  |  |  |  |  |
|   | Ort         Deckendicke<br>h [cm]         Stützweite I<br>[m]         Deckenbreite<br>b [m]         Stützweite I<br>systembild<br>Ls [m]         Stützweite Stutzweite<br>systembild<br>Ende         Einspannung<br>ablegendes<br>EG-Decke         Putz u.<br>Belag<br>[kN/m <sup>2</sup> ]         Nutzlast |                  |               |              |              |               |              |   |     |   |  |  |  |  |  |
|   | $\checkmark$                                                                                                    | oben links       | 20            | 4            | 1            | 2             | $\checkmark$ | 5 | 1,5 | 2 |  |  |  |  |  |
|   |                                                                                                    | oben rechts      | 20            | 4            | 1            | 2             |              | 5 | 1,5 | 2 |  |  |  |  |  |
|   | $\checkmark$                                                                                                    | unten links      | 20            | 4            | 1            | 2             | $\checkmark$ | 5 | 1,5 | 2 |  |  |  |  |  |
|   |                                                                                                    | unten rechts     | 20            | 4            | 1            | 2             |              | 5 | 1,5 | 2 |  |  |  |  |  |
|   |                                                                                                    |                  |               |              |              |               |              |   |     |   |  |  |  |  |  |

| Optio | nen System/Geometrie | Mauerwerk     | Angrenzen   | de Decken     | Angrenzende \  | Vände    |     |                   |                     |
|-------|----------------------|---------------|-------------|---------------|----------------|----------|-----|-------------------|---------------------|
|       | Ort                  | Dicke<br>[cm] | Höhe<br>[m] | Breite<br>[m] | Mauer-<br>werk | Steinart | DFK | Mörtel-<br>gruppe | E-Module<br>[N/mm²] |
|       | Wand oberhalb        | 36,5          | 3,5 2,65 1  |               | Auswahl        | -        | -   | -                 | 10000               |
|       | Wand unterhalb       | 36,5          | 2,65        | 1             | Auswahl        |          |     |                   | 10000               |

| н | Inv | · • • |
|---|-----|-------|
|   |     | ь.    |

Die hier abgefragten Deckenlasten dienen zur Ermittlung der Knotenmomente.

Sie haben keine Auswirkungen auf die vertikalen Einwirkungen. Diese müssen im Menü ,Einwirkungen' eingegeben werden.

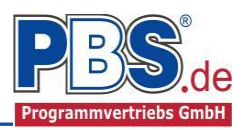

## Erddruck

#### Gelände

Soll ein Erddruck auf eine Außenwand berücksichtigt werden, so muss das Gelände beschrieben werden. Dazu sind die Eingaben der Geländehöhe [m], der Geländeneigung  $\beta$  sowie eines eventuell vorhandenen Grundwasserstands (vom Wandfuß gerechnet) zu tätigen. Die Rauigkeit der Wand wird durch den Wandreibungswinkel  $\delta$ a beschrieben, der im Allgemeinen zu 2/3 des Bodenreibungswinkels  $\varphi$  angesetzt werden darf. Auf der sicheren Seite ist die Eingabe von  $\delta a = 0$ . Weiter kann ein erhöhter aktiver Erddruck durch den Ansatz eines Erhöhungsfaktors f beschrieben werden. Eine durchgehende zusätzliche Belastung der

Geländeoberfläche kann als ständige (G) oder nichtständige (Q,1) Einwirkung angegeben werden. Nach [4], 9.5.1, A(10) dürfen großflächige Auflasten bis 10 kN/m<sup>2</sup> als ständige Lasten angesetzt werden.

| Erd     | druck          |                  |                    |                                      | ◀ zurück | weiter    | ▶ |
|---------|----------------|------------------|--------------------|--------------------------------------|----------|-----------|---|
| Gelände | Bodendaten     | Erddruckbeiwerte | Erddruckverteilung |                                      |          |           |   |
| Gelände | •              |                  |                    | Zusatzangaben                        |          |           |   |
| 🗹 Ans   | chüttung vorha | nden             |                    | Wandreibungswinkel                   | δa = 0   | ,667 · φ  |   |
| Höh     | ne Gelände     |                  | hg = 3,00 m        | Erhöhungsfaktor für aktiven Erddruck | f =      | 1,00 -    |   |
| Gelá    | ändeneigung    |                  | β = 0.00 °         | Durchgehende Oberflächenlast         | q0 =     | 3,50 kN/m | 2 |
| Höh     | ne Grundwasser | stand ü. Wandfuß | hgw = 0,00 m       | 🔿 Kategorie G                        |          |           |   |
|         |                |                  |                    | Kategorie Q,1                        |          |           |   |

Soblwiderstand

#### **Bodendaten**

Für eine Erddruckberechnung werden die folgenden Kennwerte benötigt:

- Wichte der erdfeuchten Bodens γ [kN/m<sup>3</sup>],
- Wichte des Bodens unter Auftrieb  $\gamma'$  [kN/m<sup>3</sup>] (falls Grundwasser ansteht),

Badaakaaa

- Reibungswinkel φ [°],
- Kohäsion c [kN/m<sup>2</sup>] bindiger Böden. Hierbei ist zu bedenken, dass eine Hinterfüllung mit bindigem Baugrund • anfangs gestört ist, die Kohäsion sich daher nur allmählich durch Konsolidierung des Bodens einstellt.

Gelände Bodendaten Erddruckbeiwerte Erddruckverteilung

| Nach    | einem      | Klick   | auf   | das   |
|---------|------------|---------|-------|-------|
| Auswa   | hlfeld hir | nter de | r Bez | eich- |
| nung l  | kann auf   | Erfahr  | ungsv | verte |
| für Bo  | odenkenn   | werte   | zurüc | kge-  |
| griffen | werden.    |         |       | -     |

| Auswahlfeld                         | hinter    | der              | Beze             | eich-             |                   |                 |                 |                  |                  |                     |          |                   |   |      |           |         |        |       |        |      |       |     |    |     |     |   |
|-------------------------------------|-----------|------------------|------------------|-------------------|-------------------|-----------------|-----------------|------------------|------------------|---------------------|----------|-------------------|---|------|-----------|---------|--------|-------|--------|------|-------|-----|----|-----|-----|---|
| nung kann a                         | uf Erf    | ahru             | nasw             | /erte             | Be                | zeichnu         | ung Sa          | nd               |                  |                     |          |                   |   |      | Sohlreibu | ngswii  | inke   | d l   | i,k =  | 30   | .0 °  |     |    |     |     |   |
| für Bodenke                         | nnwei     | rte z            | urüc             | kge-              | eff               | iektive \       | Nichte e        | rdfeucht         | v                | = 1                 | 8.0 k    | .N/m <sup>3</sup> | T | (    | Bindig    | er Boo  | den    |       |        |      | _     |     |    |     |     |   |
| griffen werde                       | off       | aktiva \         | Nichteu          | nter Auft         | rieb v            | - 1             | 10 4            | N/m <sup>3</sup> |                  |                     | Boder    | art               | G | emis | chtk      | ömige   | er Bor | den   | $\sim$ |      |       |     |    |     |     |   |
| 0                                   |           |                  |                  |                   | Cil               | CRUVE 1         | Michie u        |                  | neb y            |                     | 1,0      |                   |   |      | Kenni     |         | -      |       |        | -    |       |     | -  |     |     |   |
|                                     |           |                  |                  |                   | Re                | eibungsv        | winkel          |                  | φ                | = 3                 | 0,0      |                   |   |      | Nonsis    | tenz    | ha     | albte | st     |      |       |     | ~  |     |     |   |
|                                     |           |                  |                  |                   | Ko                | häsion          |                 |                  | c                | =                   | 0,0 k    | tN/m²             |   | (    | Nichtł    | oindige | er B   | lode  | n      |      |       |     |    |     |     |   |
|                                     |           |                  |                  |                   | St                | eifeziffei      | r               |                  | Es               | = 5                 | 0.0      | MN/m²             |   |      | 🗹 Be      | grenzi  | ung    | der   | Setz   | ung  |       |     |    |     |     |   |
|                                     |           |                  |                  |                   |                   |                 |                 |                  |                  |                     |          |                   |   |      | Erhöh     | ung w   | ege    | en di | chter  | Lage | rung  | р   | =  | 0 ‡ | %   |   |
|                                     |           |                  |                  |                   |                   |                 |                 |                  |                  |                     |          |                   |   | (    | 🔵 Gemä    | ß Bod   | leng   | guta  | chter  | 1    |       |     |    |     |     |   |
|                                     |           |                  |                  |                   |                   |                 |                 |                  |                  |                     |          |                   |   |      | zuläss    | iger S  | ohlv   | wide  | rstan  | dσ   | ,Rd = | - [ | 20 | 0   | kN/ | m |
|                                     |           |                  |                  |                   |                   |                 |                 |                  |                  |                     |          |                   |   |      |           |         |        |       |        |      |       |     |    |     |     |   |
| Bezeichnung                         | Kurz-Bez. | min.γ<br>[kN/m³] | max.γ<br>[kN/m³] | min.γ'<br>[kN/m³] | max.γ'<br>[kN/m³] | min.φ<br>[Grad] | max.φ<br>[Grad] | min.c<br>[kN/m²] | max.c<br>[kN/m²] | min.cu r<br>[kN/m²] | ma<br>[k |                   |   |      |           |         |        |       |        |      |       |     |    |     |     |   |
| Kies, eng gestuft                   | GE        | 16,0             | 18,0             | 8,5               | 10,5              | 30,0            | 40,0            |                  | -                | -                   |          |                   |   |      |           |         |        |       |        |      |       |     |    |     |     |   |
| Kies, weit/intermittierend gestuft  | GW, GI    | 17.0             | 21,0             | 9,5               | 13,0              | 30,0            | 40,0            | -                | -                | -                   |          |                   |   |      |           |         |        |       |        |      |       |     |    |     |     |   |
| Kies, schluffig/tonig               | GU, GT    | 17,0             | 21,0             | 11,5              | 14,5              | 27,5            | 35,0            | -                | -                | -                   |          |                   |   |      |           |         |        |       |        |      |       |     |    |     |     |   |
| Sand, eng gestuft                   | SE        | 16,0             | 19,0             | 9,5               | 11,0              | 30,0            | 40,0            | -                | -                | -                   |          |                   |   |      |           |         |        |       |        |      |       |     |    |     |     |   |
| Sand, weit/intermittierend gestuft  | SW, SI    | 17,0             | 21,0             | 10,0              | 12,0              | 30,0            | 40,0            |                  |                  | -                   |          |                   |   |      |           |         |        |       |        |      |       |     |    |     |     |   |
| Sand, schluffig/tonig               | SU, ST    | 16,0             | 20,0             | 10,5              | 13,0              | 27,5            | 35,0            | -                | -                | -                   |          |                   |   |      |           |         |        |       |        |      |       |     |    |     |     |   |
| Schluff, gering plastisch           | UL        | 17,5             | 19,5             | 9,0               | 11,0              | 27,5            | 32,5            | -                | 10,0             | 5,0                 |          |                   |   |      |           |         |        |       |        |      |       |     |    |     |     |   |
| Schluff, mittel bis stark plastisch | UM, UA    | 16,5             | 19,5             | 8,5               | 10,5              | 22,5            | 30,0            | -                | 15,0             | 5,0                 |          |                   |   |      |           |         |        |       |        |      |       |     |    |     |     |   |
| Ton, gering plastisch               | TL        | 19,0             | 21,0             | 9,0               | 11,0              | 22,5            | 30,0            | -                | 15,0             | 5,0                 |          |                   |   |      |           |         |        |       |        |      |       |     |    |     |     |   |
| Ton, mittel plastisch               | ТМ        | 18,5             | 20,5             | 8,5               | 10,5              | 17,5            | 27,5            | 5,0              | 20,0             | 5,0                 |          |                   |   |      |           |         |        |       |        |      |       |     |    |     |     |   |
| Ton, stark plastisch                | TA        | 17,5             | 19,5             | 7,5               | 9,5               | 15,0            | 25,0            | 5,0              | 25,0             | 5,0                 |          |                   |   |      |           |         |        |       |        |      |       |     |    |     |     |   |
| Schluff / Ton, organisch            | OU, OT    | 14,0             | 17,0             | 4,0               | 7,0               | 17,5            | 22,5            | -                | 10,0             | 2,0                 | _        |                   |   |      |           |         |        |       |        |      |       |     |    |     |     |   |
| Torf                                | HN, HZ    | 10,5             | 12,5             | 0,5               | 2,5               | 20,0            | 25,0            | 5,0              | 15,0             | 2,0                 |          |                   |   |      |           |         |        |       |        |      |       |     |    |     |     |   |

>

Abbruch

ок

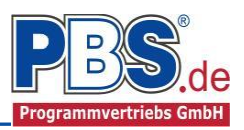

### Erddruckbeiwerte und Erddruckverteilung

Nach der Eingabe obiger Daten werden Erddruckbeiwerte und -verteilung ausgegeben. Bei bindigem Boden wird zusätzlich ein Mindesterddruck berücksichtigt, der sich aus dem Ansatz von  $\varphi = 40^{\circ}$  und c = 0 ergibt.

Bezeichnungen der Erddruckbeiwerte:

| Erddruck aus Bodeneigenlast        |
|------------------------------------|
| Mindesterddruck                    |
| Erddruck aus Zusatzlast            |
| Erddruckbeiwert Kohäsionanteil     |
| Neigung der Erddruck-Gleitfuge [°] |
|                                    |

| G | ielände | Bodendaten | Erddruckbeiwerte | Erdd  | lruckverteilung |       |       |             |
|---|---------|------------|------------------|-------|-----------------|-------|-------|-------------|
|   |         | Schicht    |                  | Kagh  | Kaghmin         | Kaph  | Kach  | theta a [°] |
| • |         |            | 1 (              | ),279 | 0,179           | 0,279 | 0,921 | 56,0        |

| Gelände   | Bodendaten | Erddruckbeiwerte | Erddruckverteilun | g                |                     |                     |                  |                  |
|-----------|------------|------------------|-------------------|------------------|---------------------|---------------------|------------------|------------------|
| OK<br>[m] | UK<br>[m]  | Lamdicke<br>[m]  | eagho<br>[kN/m²]  | eaghu<br>[kN/m²] | eaghmino<br>[kN/m²] | eaghminu<br>[kN/m²] | eapho<br>[kN/m²] | eaphu<br>[kN/m²] |
| 2,6       | 5 0,00     | 2,65             | 1,76              | 15,09            | 1,76                | 15,09               | 0,98             | 0,98             |

Die Erddrücke werden automatisch in die Tabelle der Einwirkungen als Flächenlasten übernommen und sind dort als geschützte Vorgabezeilen zu sehen.

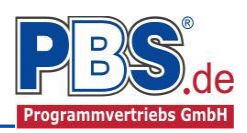

## **Einwirkungen**

Es erfolgt generell die Eingabe charakteristischer Lasten. Aus diesen werden automatisch alle Kombinationen gebildet, die sich aus den verwendeten Kategorien ergeben können.

Zu <u>Lastfällen</u> siehe <u>diese gesonderte Beschreibung</u>. Dort wird auch die <u>Lastübernahme aus anderen Positionen</u> und die <u>Quicklast – Funktion</u> erläutert.

Falls manuell Lastfälle gebildet werden sollen, dann muss jede Eingabezeile der Flächen-, Strecken- oder Einzellasten einer Einwirkungsgruppe zugeordnet werden, siehe dazu u.a. den Programmpunkt "Optionen".

### Flächenlasten/Streckenlasten

| Eir     |                                                          |     |      |           |           |           |                 |                |            |           |        |
|---------|----------------------------------------------------------|-----|------|-----------|-----------|-----------|-----------------|----------------|------------|-----------|--------|
| Optione | Dptionen Einwirkungsgruppen Flächenlasten/Streckenlasten |     |      |           |           | ienlasten | Aussteifur      | ngsscheibe     | Kategorien | Lastfälle |        |
| 14 4    | 🚺 🖣 🔓 von 6 🖡 🕅 🕇 🔚 🖓 🖓 🖓 👘                              |     |      |           |           |           |                 |                |            |           |        |
|         | Bezeichnung                                              | Тур | Kat. | Ortsangal | be Anfang | Länge     | Wert,k<br>unten | Wert,k<br>oben | Einheit    | Alpha     | Faktor |
|         | Ausbaulast                                               | qX  | G    | Länge [m] | 0,000     | 2,650     | 0,25            | 0,25           | kN/m²      | -         | 1,00   |
|         | Erddruck                                                 | qX  | G,E  | Länge [m] | 0,000     | 2,650     | -15,09          | -1,76          | kN/m²      | -         | 1,00   |
|         | Erddruck                                                 | q   | G,E  | Länge [m] | 0,000     | 2,650     | 5,50            | 0,64           | kN/m²      | -         | 1,00   |
|         | Erddruck                                                 | qX  | Q,1  | Länge [m] | 0,000     | 2,650     | -0,98           | -0,98          | kN/m²      | -         | 1,00   |
|         | Erddruck                                                 | q   | Q.1  | Länge [m] | 0,000     | 2,650     | 0,36            | 0,36           | kN/m²      | -         | 1,00   |
| •       | Eigengewicht Wand                                        | q   | G    | Länge [m] | 0,000     | 2,650     | 6,21            | 6,21           | kN/m²      |           | 1,00   |

In der Flächenlasteingabe können die auftretenden flächig wirkenden Einwirkungen eingegeben werden. Einwirkungen aus der Erddruckermittlung und das Eigengewicht der Wand werden hierbei automatisch gesetzt.

Mögliche Lasttypen für Flächen- und Streckenlasten:

- **q** = Flächenlast vertikal,
- **qX** = Flächenlast senkrecht zur Wandscheibe [Plattenbeanspruchung] (z.B. für die Eingabe einer Windlast),

| q | Ð      | QX<br>⊕ |
|---|--------|---------|
|   | 777777 | 17/17/  |

Mit einem Doppelklick kann für die entsprechende Zeile eine Eingabehilfe aufgerufen werden:

| 📝 Eigenschaften - Einwirkung       |                                               | ×                          |  |  |  |  |  |  |  |
|------------------------------------|-----------------------------------------------|----------------------------|--|--|--|--|--|--|--|
| Globale Streckenlast in X-Richtung |                                               |                            |  |  |  |  |  |  |  |
| Typ<br>QX                          | Bezeichung: Ausbaulast                        |                            |  |  |  |  |  |  |  |
|                                    | Kategorie: G - Ständige<br>EWG: 001 - Alle Ei | Einwirkungen V             |  |  |  |  |  |  |  |
| Charakt. Betrag                    | Lastort                                       | Abminderung                |  |  |  |  |  |  |  |
| rechts: 0,25                       | Länge: 2,650                                  | Faktor: 1,00               |  |  |  |  |  |  |  |
|                                    | ОК                                            | Abbrechen Wiederherstellen |  |  |  |  |  |  |  |

Lastabstand und Lastlänge können optional "relativ" eingegeben werden. Dabei sind "0" = Systemanfang und "1" = Systemende. Demzufolge ist "0,5" die Systemmitte. Dies erspart dem Anwender das Berechnen der Koordinaten und sorgt für eine automatische Anpassung, wenn sich die Systemlänge ändern sollte.

Alle Angaben von Abständen beziehen sich auf den Wandfußpunkt als Systemanfang!

#### Abminderungen:

Lastabminderungen (und Erhöhungen) sind über einen Faktor frei wählbar oder für Verkehrslasten aufgrund der Lasteinzugsfläche bzw. der Geschoßanzahl ermittelbar.

Der Button "berechnen …" ist bei den Kategorien "Q,A1" bis "Q,E11" und "Q,Z" aktiv.

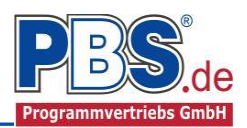

FΖ

### Einzellasten/Linienlasten

Im Einzel-, Linienlasten-Control werden Einzelund Linienlasten erfasst.

| Optioner | n Einwirk                               | ungsgruppen | Flächenlasten/S | treckenlaste | n Einzellas | ten/Linienlasten | Aussteifungsscheibe |        | e Kategorien | Lastfälle |        |
|----------|-----------------------------------------|-------------|-----------------|--------------|-------------|------------------|---------------------|--------|--------------|-----------|--------|
| M 4      | l 🖣   1 🛛 von 3   🕨 🙌   🖆 📮 🗙   🟠 🕼 🕼 🕼 |             |                 |              |             |                  |                     |        |              |           |        |
|          | Bezeichn                                | ung         |                 | Тур          | Kat.        | Ortsangabe       | Ort                 | Wert,k | Einheit      | Alpha     | Faktor |
| •        | Ständige l                              | Last        |                 | FZ           | G           | Länge [m]        | 2,650               | 30,00  | kN/m         | -         | 1,00   |
|          | Verkehr                                 |             |                 | FZ           | Q,A2        | Länge [m]        | 2,650               | 10,00  | kN/m         | -         | 1,00   |
|          | Schnee                                  |             |                 | FZ           | Q.S1        | Länge [m]        | 2,650               | 3,00   | kN/m         |           | 1,00   |

FX

**(+**) -

Mögliche Lasttypen für Linien- und Einzellasten:

- FX = Last horizontal, senkrecht zur Wandebene [positive Richtung von links nach rechts],
- FZ = Last vertikal [positive Richtung nach unten],

### Aussteifungsscheibe

Der Wandscheibe zugeordnete Aussteigungslasten werden hier erfasst.

| Optione | n Einwirkungsgruppen | Rächenlasten/Streckenlasten Einzellasten/Linienlasten |     |       | Aussteifur | Aussteifungsscheibe Kategorien |        |         |       |        |
|---------|----------------------|-------------------------------------------------------|-----|-------|------------|--------------------------------|--------|---------|-------|--------|
| M 4     | 1 von 1   ▶          | ) ( † 🗄 LE 🗙                                          | 100 | Pos 📫 |            |                                |        |         |       |        |
|         | Bezeichnung          |                                                       | Тур | Kat.  | Ortsangabe | Ort                            | Wert,k | Einheit | Alpha | Faktor |
| •       | Wind                 |                                                       | Fy  | Q,W   | Länge [m]  | 2,750                          | 5,80   | kN      | -     | 1,00   |

Mögliche Lasttypen:

**Fy** = Einzellast horizontal in Wandscheibenrichtung,

Mit einem Doppelklick kann für die entsprechende Zeile eine Eingabehilfe aufgerufen werden:

### Kategorien

| Optionen                        | Einwirkungsgruppen Flächenlasten/Streckenlasten Einzellasten/Linienlasten Aussteifungsschei |  |      |      |      |  | Lastfälle |  |  |
|---------------------------------|---------------------------------------------------------------------------------------------|--|------|------|------|--|-----------|--|--|
| Kategorien für die Kombinatorik |                                                                                             |  |      |      |      |  |           |  |  |
| Kat.                            | Beschreibung                                                                                |  | Ψo   | Ψ1   | Ψ2   |  |           |  |  |
| G                               | Ständige Einwirkunger                                                                       |  | 0,00 | 0,00 | 0,00 |  |           |  |  |
| G,E                             | Erddruck                                                                                    |  | 0,00 | 0,00 | 0,00 |  |           |  |  |
| Q,1                             | Sonstige Nutz-u.Verke                                                                       |  | 0,80 | 0,70 | 0,50 |  |           |  |  |
| Q,A                             | Wohnfläche                                                                                  |  | 0,70 | 0,50 | 0,30 |  |           |  |  |
| Q,S1                            | Schnee-,Eislasten: Hö                                                                       |  | 0,50 | 0,20 | 0,00 |  |           |  |  |
| Q,W                             | Windlasten                                                                                  |  | 0,60 | 0,20 | 0,00 |  |           |  |  |

Die bei der Lasteingabe verwendeten Last-Kategorien werden aufgelistet, so dass die  $\Psi$ - Werte bei Bedarf geändert werden können.

#### Lastfälle

Zu <u>Einwirkungsgruppen</u> und <u>Lastfällen</u> siehe <u>diese gesonderte Beschreibung</u>. Dort wird auch die <u>Lastübernahme aus anderen Positionen</u> und die <u>Quicklast – Funktion</u> erläutert.

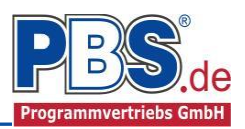

## Schnittgrößen

### Kombinationen

Hier werden alle untersuchten Lastfallkombinationen für den Grenzzustand der Tragfähigkeit **STR** – "Versagen oder übermäßige Verformung des Tragwerks" aufgelistet.

| Schni         | Schnittgrößen |                           |                             |              |  |  |   |  |  |  |
|---------------|---------------|---------------------------|-----------------------------|--------------|--|--|---|--|--|--|
| Kombinationen | Schnittgröß   | en (design)               |                             |              |  |  |   |  |  |  |
| KNr.          | LF            | Situation                 | Kombination                 | Laststellung |  |  | ^ |  |  |  |
| STR - Versag  | en oder übe   | ermäßige Verformungen des | Tragwerks                   |              |  |  |   |  |  |  |
| 1             | 1             | Ständig und vorübergehend | Gsup                        | max.Vollast  |  |  |   |  |  |  |
| 2             | 1             | Ständig und vorübergehend | Ginf                        | max.Vollast  |  |  |   |  |  |  |
| 3             | 1             | Ständig und vorübergehend | Gsup + Q,1                  | max.Vollast  |  |  |   |  |  |  |
| 4             | 1             | Ständig und vorübergehend | Ginf + Q,1                  | max.Vollast  |  |  |   |  |  |  |
| 5             | 1             | Ständig und vorübergehend | Gsup + Q,1 + (Q,A+Q,S1+Q,W) | max.Vollast  |  |  |   |  |  |  |
| 6             | 1             | Ständig und vorübergehend | Ginf + Q,1 + (Q,A+Q,S1+Q,W) | max.Vollast  |  |  |   |  |  |  |
| 7             | 1             | Ständig und vorübergehend | Gsup + Q,A                  | max.Vollast  |  |  |   |  |  |  |
| 8             | 1             | Ständig und vorübergehend | Ginf + Q,A                  | max.Vollast  |  |  |   |  |  |  |
| 9             | 1             | Ständig und vorübergehend | Gsup + Q,A + (Q,1+Q,S1+Q,W) | max.Vollast  |  |  |   |  |  |  |
| 10            | 1             | Ständig und vorübergehend | Ginf + Q,A + (Q,1+Q,S1+Q,W) | max.Vollast  |  |  |   |  |  |  |
| 11            | 1             | Ständig und vorübergehend | Gsup + Q,S1                 | max.Vollast  |  |  |   |  |  |  |
| 12            | 1             | Ständig und vorübergehend | Ginf + Q,S1                 | max.Vollast  |  |  |   |  |  |  |
| 13            | 1             | Ständig und vorübergehend | Gsup + Q,S1 + (Q,1+Q,A+Q,W) | max.Vollast  |  |  |   |  |  |  |
| 14            | 1             | Ständig und vorübergehend | Ginf + Q,S1 + (Q,1+Q,A+Q,W) | max.Vollast  |  |  |   |  |  |  |
| 15            | 1             | Ständig und vorübergehend | Gsup + Q,W                  | max.Vollast  |  |  |   |  |  |  |
| 16            | 1             | Ständig und vonübergehend | Ginf + Q W                  | max Vollast  |  |  |   |  |  |  |

## Schnittgrößen (design)

Die Schnittgrößenausgabe erfolgt hier für alle Lastfallkombinationen.

| Kombir | nationen | Schnittgrößen (design) |                  |     |              |              |              |              |              |             |             |             |             |   |
|--------|----------|------------------------|------------------|-----|--------------|--------------|--------------|--------------|--------------|-------------|-------------|-------------|-------------|---|
| Nr     | KNr      | M,o,red<br>[kNm]       | M,u,red<br>[kNm] | Тур | Esp.o<br>[%] | Esp,u<br>[%] | M,o<br>[kNm] | M,f<br>[kNm] | M,u<br>[kNm] | V,o<br>[kN] | V,u<br>[kN] | N,o<br>[kN] | N,u<br>[kN] | ^ |
| 1      | 1        | 3,32                   | 0                | с   | 80           | 100          | 19,536       | -12,609      | 32,749       | 37,61       | -79,374     | -162        | -294,797    | 1 |
| 2      | 2        | 2,459                  | 0                | с   | 80           | 100          | 14,471       | -9,34        | 24,259       | 27,859      | -58,796     | -120        | -218,368    |   |
| 3      | 3        | 4,454                  | 0                | с   | 60           | 90           | 19,089       | -17,52       | 34,831       | 44,447      | -88,548     | -162        | -300,521    | 1 |
| 4      | 4        | 3,594                  | 0                | с   | 55           | 85           | 14,337       | -14,492      | 25,547       | 35,114      | -67,552     | -120        | -224,092    | 1 |
| 5      | 5        | 4,454                  | 0                | с   | 85           | 100          | 24,743       | -14,171      | 35,874       | 46,187      | -86,808     | -213        | -351,521    | 1 |
| 6      | 6        | 3,594                  | 0                | с   | 90           | 100          | 20,54        | -10,687      | 26,953       | 36,924      | -65,741     | -171        | -275,092    |   |
| 7      | 7        | 4,454                  | 0                | с   | 100          | 100          | 26,076       | -11,257      | 30,046       | 41,098      | -76,315     | -222        | -354,797    |   |
| 8      | 8        | 3,594                  | 0                | с   | 100          | 100          | 19,61        | -8,339       | 22,257       | 30,554      | -56,529     | -180        | -278,368    | 1 |
| 9      | 9        | 4,454                  | 0                | с   | 95           | 100          | 27,231       | -13,033      | 33,598       | 46,426      | -83,452     | -231        | -368,376    | 1 |
| 10     | 10       | 3,594                  | 0                | с   | 100          | 100          | 22,363       | -9,715       | 25,009       | 36,787      | -62,762     | -189        | -291,947    | 1 |
| 11     | 11       | 4,454                  | 0                | с   | 80           | 100          | 20,671       | -12,609      | 32,749       | 38,038      | -79,374     | -180        | -312,797    |   |
| 12     | 12       | 3,594                  | 0                | с   | 85           | 100          | 16,559       | -9,101       | 23,782       | 28,827      | -58,256     | -138        | -236,368    |   |
| 13     | 13       | 4,454                  | 0                | с   | 90           | 100          | 25,684       | -13,42       | 34,372       | 45,55       | -84,328     | -222        | -359,376    | 1 |
| 14     | 14       | 3 594                  | 0                | c   | 95           | 100          | 21 132       | -10 023      | 25 625       | 90.92       | -63 459     | -180        | -282 947    | 1 |

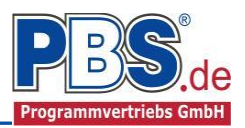

## Nachweise

Unter Nachweise / Ausnutzung werden alle geführten Nachweise mit ihrer jeweils maximalen Ausnutzung angezeigt. Die <u>insgesamt maximale Ausnutzung</u> wird immer rechts außen über der Tabelle angezeigt. Falls Nachweise überschritten sind (Ausnutzung > 1), dann können Sie die Schaltfläche "Nur Überschreitungen anzeigen" betätigen. Überschrittene Nachweise werden rot hervorgehoben.

### Ausnutzung

Unter Nachweise / Ausnutzung werden alle geführten Nachweise mit ihrer jeweils maximalen Ausnutzung angezeigt. Die <u>insgesamt maximale Ausnutzung</u> wird immer rechts außen über der Tabelle angezeigt. Falls Nachweise überschritten sind (Ausnutzung > 1), dann können Sie die Schaltfläche "Nur Überschreitungen anzeigen" betätigen. Überschrittene Nachweise werden rot hervorgehoben.

Für die detaillierte Anzeige der Nachweiswerte klicken Sie auf

Details

Sie sehen die Details auch in der Formularansicht und später im Ausdruck, wenn unter "Ausgabe" die Option "Nachweise / Zwischenwerte" aktiviert wurde.

Beim Klicken auf die Anzeige "max. Ausnutzung = …" springt die Tabellenansicht in die entsprechende Zeile.

| Na     | c     | nweise                                    |         |                 | ◀ zurü                                                                                  | ck weiter    | ►   |
|--------|-------|-------------------------------------------|---------|-----------------|-----------------------------------------------------------------------------------------|--------------|-----|
| Ausnut | zung  |                                           |         |                 |                                                                                         |              |     |
| Detail | s   I | Nur Überschreitungen anzeig               | jen     |                 | 🥝 max. Aus                                                                              | nutzung = 0, | 812 |
| Ort    |       | Nachweis                                  | KombNr. | Gleichung       | Zwischenwerte / Details                                                                 | Ausnutzung   | ^   |
| Kopf   | 0     | Schubtragfähigkeit in<br>Scheibenrichtung | 16      | K.NA.12         | Nachweis: 8,70 / 38,60 am Wandkopf                                                      | 0,225        | 5   |
|        | i     |                                           |         | NA.4            | Nachweis: (0,212 = 0,080 + 0.4 * 0,329) Reibungsversagen fvlt1                          |              |     |
|        | i     |                                           |         | NA.5            | Nachweis: (0,280 = 0.45 * 0,480 * SQRT( 1 + 0,329 / 0,480))<br>Steinzugversagen fvlt2   |              |     |
|        | i     |                                           |         | NDP zu<br>3.6.2 | Nachweis: (0,141 = Min( 0,212 , 0,280 ) / 1,5) Schubfestigkeit fvd                      |              |     |
|        | i     |                                           |         | NA.19           | Nachweis: (38,60 = 1,13 * 0,14 * 0,37 / 1,50) Querkrafttragfähigkeit<br>VRdlt           |              |     |
| Fuß    | 0     | Schubtragfähigkeit in<br>Scheibenrichtung | 16      | K.NA.12         | Nachweis: 8,70 / 58,27 am Wandfuß                                                       | 0,149        | Э   |
|        | i     |                                           |         | NA.4            | Nachweis: (0,319 = 0,080 + 0.4 * 0,598) Reibungsversagen fvlt1                          |              |     |
|        | i     |                                           |         | NA.5            | Nachweis: (0,324 = 0.45 * 0,480 * SQRT( 1 + 0,598 / 0,480))<br>Steinzugversagen fvlt2   |              |     |
|        | i     |                                           |         | NDP zu<br>3.6.2 | Nachweis: (0,213 = Min( 0,319 , 0,324 ) / 1,5) Schubfestigkeit fvd                      |              |     |
|        | i     |                                           |         | NA.19           | Nachweis: (58,27 = 1,13 * 0,21 * 0,37 / 1,50) Querkrafttragfähigkeit<br>VRdlt           |              |     |
|        | 0     | Plattenschub                              |         | K.NA.15         | Nachweis: 88,55 / 109,04 am Wandfuß                                                     | 0,812        | 2   |
|        | i     |                                           |         | NA.24           | Nachweis: (109,04 = 0,66 * 0,2494 * 1,0 / 1,5)<br>Querkrafttragfähigkeit VRdlt = 109,04 |              | ~   |

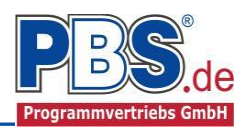

## <u>Ausgabe</u>

## Optionen

Der Ausgabeumfang (Text und Grafik) kann individuell eingestellt werden.

| Ausgabe                                                                                |                         | ◀ zurück weiter ▶                                                              |
|----------------------------------------------------------------------------------------|-------------------------|--------------------------------------------------------------------------------|
| Optionen Konstruktive Anmerkungen                                                      |                         |                                                                                |
| Allgemein                                                                              | Formularausgabe         | Ausgabe Kraftweiterleitung                                                     |
| <ul> <li>✓ Systembilder</li> <li>✓ Lastbilder</li> <li>Bilder nebeneinander</li> </ul> | Schnittgrößenausgabe    | <ul> <li>Kraftweiterleitungsdaten</li> <li>Grafik Koordinatensystem</li> </ul> |
|                                                                                        | Nachweise Zwischenwerte |                                                                                |

### Konstruktive Anmerkungen

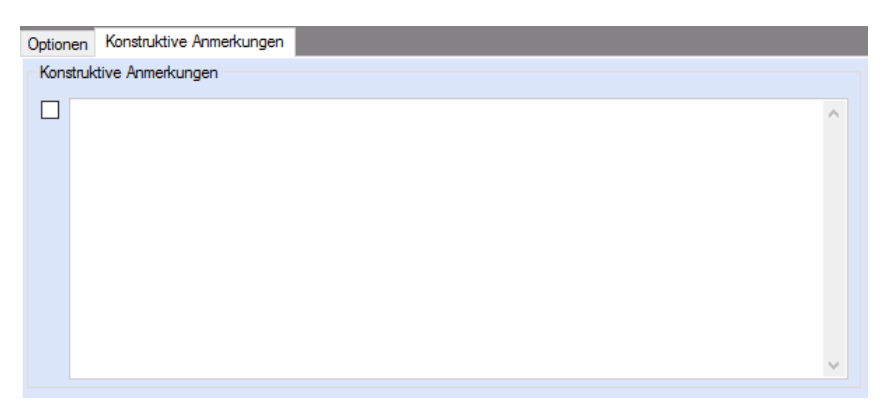

Zur Ausgabe von ergänzenden bautechnischen Erläuterungen kann die Formularausgabe um konstruktive Anmerkungen erweitert werden.

## Literatur

- [1] DIN EN 1990:2010-12 mit DIN EN 1990/NA:2010-12 [Grundlagen der Tragwerksplanung]
- [2] DIN EN 1991-1-1:2010-12 mit DIN EN 1991-1-1/NA:2010-12 [Lastannahmen]
- [3] DIN EN 1996-1-1:2013-02 mit DIN EN 1996-1-1/NA:2013-07 [Mauerwerksbau]
- [4] Handbuch Eurocode 7: Geotechnische Bemessung, Band 1, 1. Auflage 2011, Beuth-Verlag